## 《心理諮商預約系統操作說明》

● Step 1:點開學校首頁,進入校園入口網。

| 🛔 學生專區 🔹 教職員工 🛔 校       | 友專區 🛔訪客 🛔 Internati | onal Students 🛛 🛔 新生專區 |             |            | 軽 Google 技術強化 | Q              |
|-------------------------|---------------------|------------------------|-------------|------------|---------------|----------------|
| 中國醫藥<br>China Medical W | 大學<br>Iniversity    | 網站導覽 校園入口網             | 北港校務   推廣教育 | 産學合作   圖書] | 資訊服務   我要捐款   | 人才招募   English |
| 認識本校 - 學術單              | 位→ 行政組織→            | 研究中心→                  | 附設機構▼       | 亮點研究▼      | 公開資訊→         | 招生資訊→          |

● Step 2:登入後,點選上方「更多應用程式」。

| <b>中國醫藥大學</b><br>China Medical University |            |            |                |            |               |            |            |                |  |
|-------------------------------------------|------------|------------|----------------|------------|---------------|------------|------------|----------------|--|
|                                           |            |            |                |            |               |            |            |                |  |
|                                           | 電子公文系<br>統 | 電子簽核系<br>統 | 職員工線上<br>簽到退作業 | 教師資訊系<br>統 | 校內人員健<br>康聲明  | 網站管理系<br>統 | 球場借用系<br>統 | 教室及活動<br>空間租借… |  |
|                                           |            |            |                | 更多朋<br>百   | ろ<br>應用程<br>式 |            |            |                |  |

● Step 3:點選左上角「未分類」,選擇「校園入口網站應用程式」。

| ■■ 依類別探索                                                                            |                               |
|-------------------------------------------------------------------------------------|-------------------------------|
| 未分類(25) ▼                                                                           |                               |
| <ul> <li>入口網功能(5)</li> <li>教師作業(課程、成績、班級資料、考題統計)(12)</li> <li>行政管理作業(16)</li> </ul> | 員工線上簽到退作業<br><sup> 到退作業</sup> |
| 校園入口網站應用程式(38)                                                                      |                               |

● Step 4:點選「心理諮商預約系統」。

| ■■ 依類別探索         |             |        | ۹ ★                                   |
|------------------|-------------|--------|---------------------------------------|
| 未分類(25) → 校園入口網站 | 應用程式(38)    |        |                                       |
| 校內人員健康聲明         | 教室及活動空間租借…  | 球場借用系統 | □□ 心理諮商預約系統(只…                        |
| 校內人員健康聲明         | 教室及活動空間租借系統 | 球場借用系統 | 心理諮商預約系統(只限電腦版<br>GOOGLE CHROME瀏覽器使用) |

Step 5:進入晤談申請頁面,輸入聯絡信箱與聯絡手機,並點選發送驗證信 

件。

|         | 晤談申請表     |  |
|---------|-----------|--|
|         |           |  |
| 姓名:     |           |  |
| 帳號(學號): |           |  |
| 斑級:     |           |  |
| 聯絡信箱:   | 發送驗證信件    |  |
| 聯絡手機:   |           |  |
| 晤談原因:   | 請選擇晤談原因 > |  |

Step 6:跳出提示訊息後,請於10分鐘內至該信箱位置點選「驗證信箱」,

| 並回到晤談申請表頁面。            | 健康中心信箱認證碼                                      |
|------------------------|------------------------------------------------|
|                        | ·•• 健康中心                                       |
|                        | 寄給                                             |
| vwebap02.cmu.edu.tw 顯示 |                                                |
| 已發送驗證連結,請確認聯絡信箱!       | 請點選按鈕,已完成信箱驗證:                                 |
| 確定                     |                                                |
|                        | 驗證信箱                                           |
|                        | <b>了一个小小小小小小小小小小小小小小小小小小小小小小小小小小小小小小小小小小小小</b> |
|                        |                                                |

● Step 7:回到晤談申請表頁面,請點選「信箱驗證」後,繼續填寫申請表內

容。

| 晤談申請表   |                                                                                                    |  |  |  |
|---------|----------------------------------------------------------------------------------------------------|--|--|--|
|         |                                                                                                    |  |  |  |
| 姓名:     |                                                                                                    |  |  |  |
| 帳號(學號): |                                                                                                    |  |  |  |
| 班級:     |                                                                                                    |  |  |  |
| 聯絡信箱:   | 武法:     武法:     武法: |  |  |  |
| 信箱驗證:   | <mark>信箱驗證</mark> 訁 點選信箱驗證                                                                                                    |  |  |  |
| 聯絡手機:   |                                                                                                    |  |  |  |
| 晤談原因:   | i請選擇晤談原因 ✔                                                                                                    |  |  |  |

● Step 8:填寫完申請表,請點選「輔導須知」,閱讀完後點選「預約」即可

送出申請。

| 10-14分                                                | 中度情緒困擾・建議尋求心理諮詢或接受專業諮詢                                                                                                    |  |  |  |
|-------------------------------------------------------|----------------------------------------------------------------------------------------------------|--|--|--|
| 15-19分                                                | 重度情緒困擾,需高關懷,建議尋求專業心理治療或精神科門診治療                                                                                                    |  |  |  |
| 有自殺想法                                                 | 評分為2分以上時,即建議尋求專業輔導或精神科治療                                                                                                    |  |  |  |
| <br>□ 以 (酒単) 碑 21 11 11 11 11 11 11 11 11 11 11 11 11 | / 煩請於5個工作日前預約諮商時間,以利後續安排。另如您有立即諮商需求,<br>可直接親洽各校區諮輔區,聯絡方式如下:<br>健康中心諮輔區(校本部)(04)2205-3366 分機1260、1261、1266<br>健康中心諮輔區(英才校區)(04)2205-3366分機1265、1267、1275<br>北港學務分組(北港分部)(05)7833039 分機 1101、1212;電子信箱<br>yujia@mail.cmu.edu.tw |  |  |  |
| 輔導須知                                                  |                                                                                                    |  |  |  |
| 預約                                                    |                                                                                                    |  |  |  |

Step 9:送出後,會跳出「預約完成」的提示訊息,代表已送出申請,同時
 信箱會收到健康中心的來信,請耐心等候,健康中心輔導人員會盡快於1至
 2 周內協助安排晤談時段。

| vwebap02.cmu.edu.tw 顯示 |    |
|------------------------|----|
| 預約完成                   |    |
|                        | 確定 |

Step 10:待健康中心輔導人員電話聯繫安排晤談時間後,會寄出「預約成功」信件,請依照信件指示之時間與地點至該校區的諮商輔導區進行晤談。

若有操作上的相關問題,煩請來電聯繫

健康中心諮輔區(校本部)(04)2205-3366 分機 1260、1261、1263、1266

健康中心諮輔區(英才校區)(04)2205-3366分機1265、1267、1275

北港學務分組(北港分部)(05)7833039 分機 1101、1212

## 祝 平安健康